Win10系统遇到驱动需要数字签名无法安装问题怎么办?在 Win10系统中,设备只有安装了驱动才能正常使用,而有时我们发现下载来的驱动程序无法安装,没有数字签名,这显然是系统为了安全问题而阻挡了没有经过认证的驱动安装,不过有些时候一些特殊设备没有通过验证的驱动,那么显然我们只要有暂时关闭数字签名才能正常安装,今天小编就分享一下方法。

#### 操作步骤:

1、单击开始菜单,然后按住"SHITF键"关点击电源按钮,选择重启;

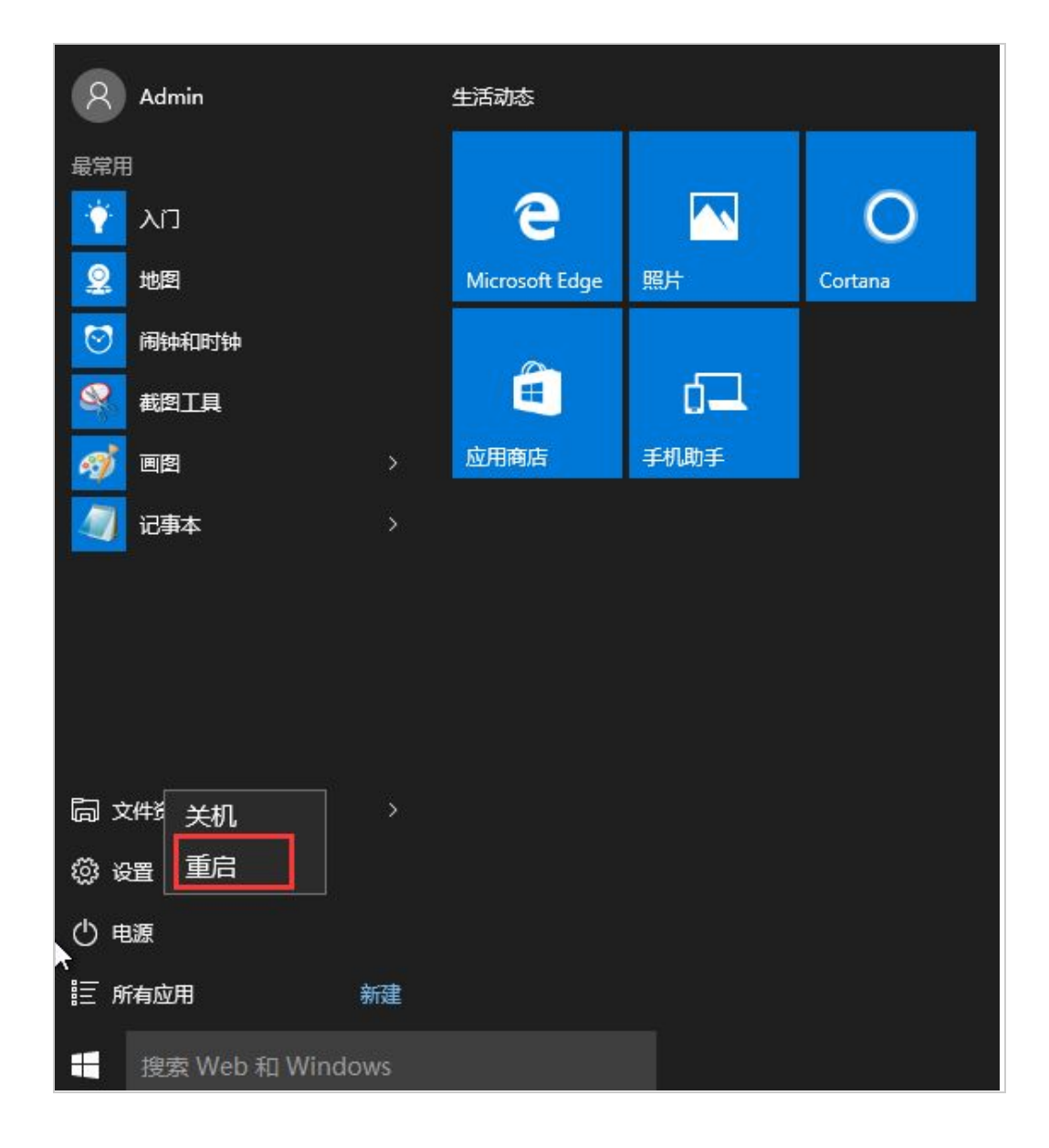

2、重启后,系统进入到"选择一个选项"界面,然后我们再选择"疑难解答";

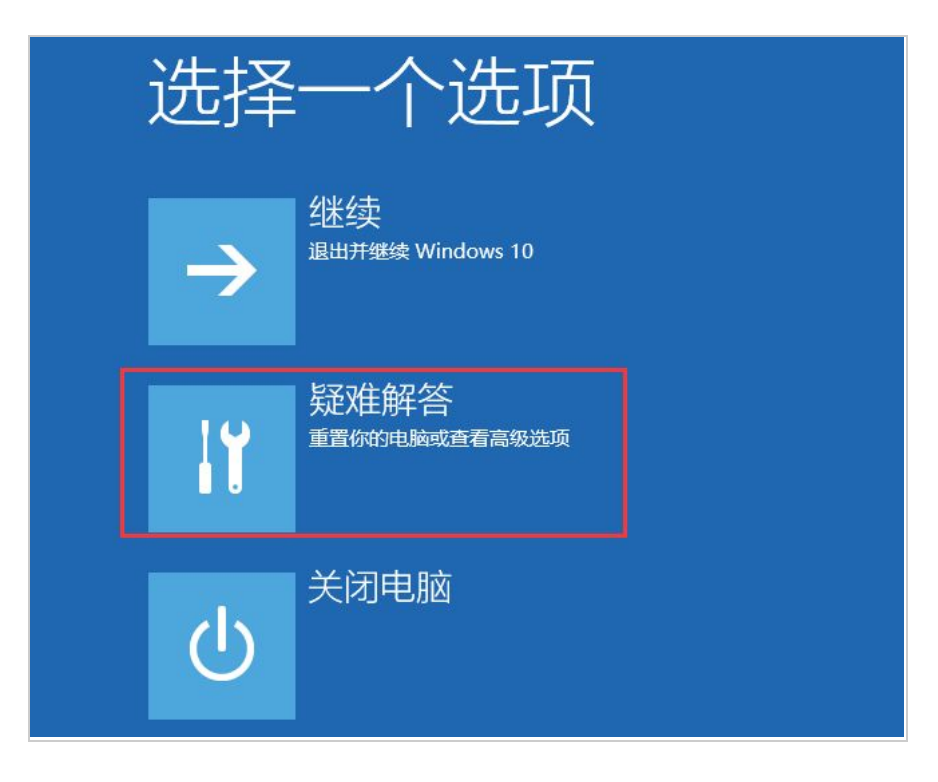

3、进入到疑难解答后,再选择"高级选项",如下图:

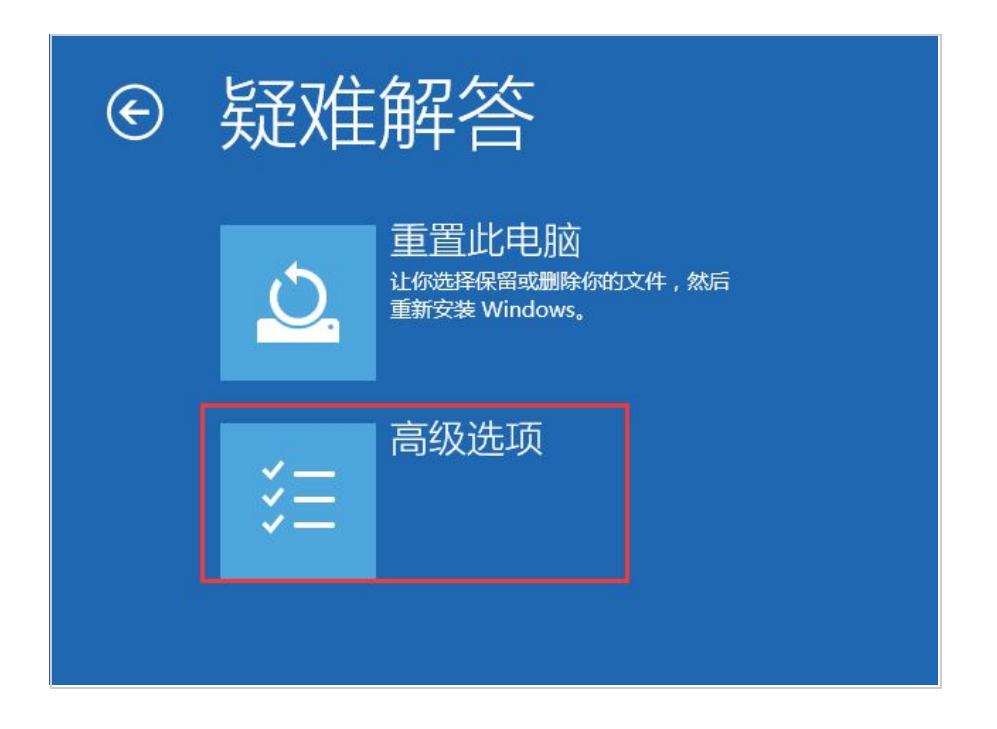

4、接下来,我们选择"启动设置";

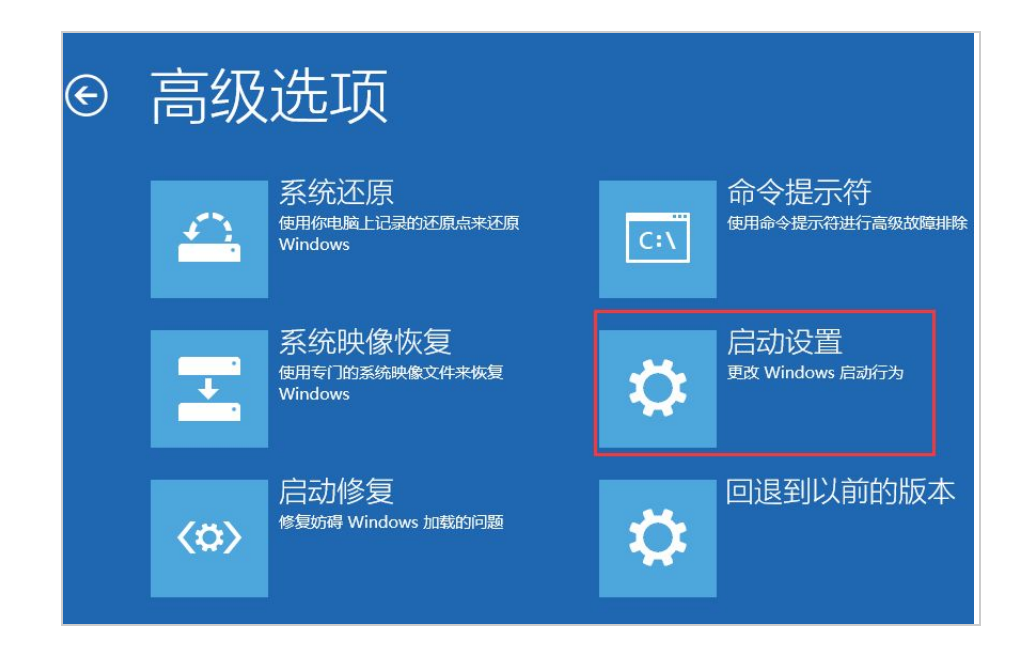

5、接下来在启动设置中,我们可以看到多选项(如禁用驱动程序强制签名),这时是不能选择的,Windows需要我们先重启来激活这些选项,我们点击重启即可

| ¢ | 启动设置                                                                                                    |
|---|----------------------------------------------------------------------------------------------------|
|   | <ul> <li>重启以更改 Windows 选项,例如:</li> <li>高用低分辨率视频模式</li> <li>高用陶試模式</li> <li>高用局动日志</li> <li>高用安全模式</li> <li>禁用驱动程序强制签名</li> <li>禁用预先启动反恶意软件保护</li> <li>禁用系统失败时自动重启</li> </ul> |

6、重启后,我们就可以看到众多的特殊启动模式选项了,其中也包括"禁用驱动强制签名", 我们可以按数字键来选择进入的系统,如按7键;

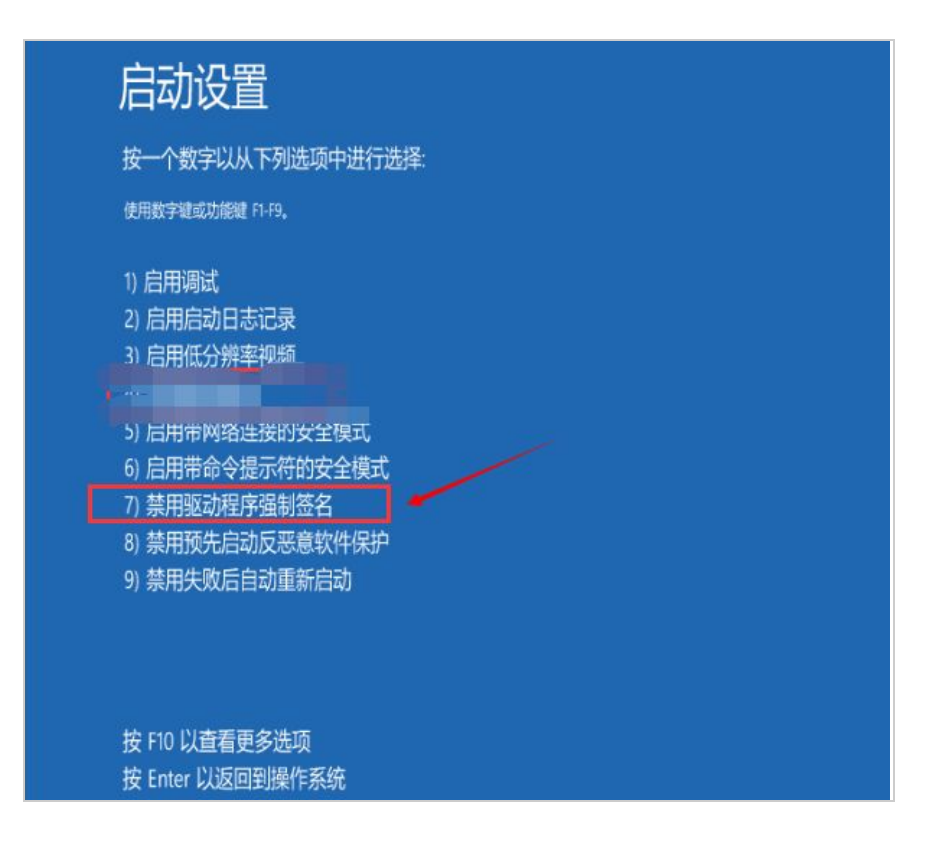

7、最后进入到禁用驱动强制签名模式,然后我们再安装驱动程序,就可以安装成功了!

以上就是脚本之家小编带来的 Win10 系统遇到驱动需要数字签名无法安装问题的解决方法,希望可以帮助到大家!

下面是小方的驱动安装方法:

# 1: 选择小方的软件图标点击右键,选择"打开位置文件"

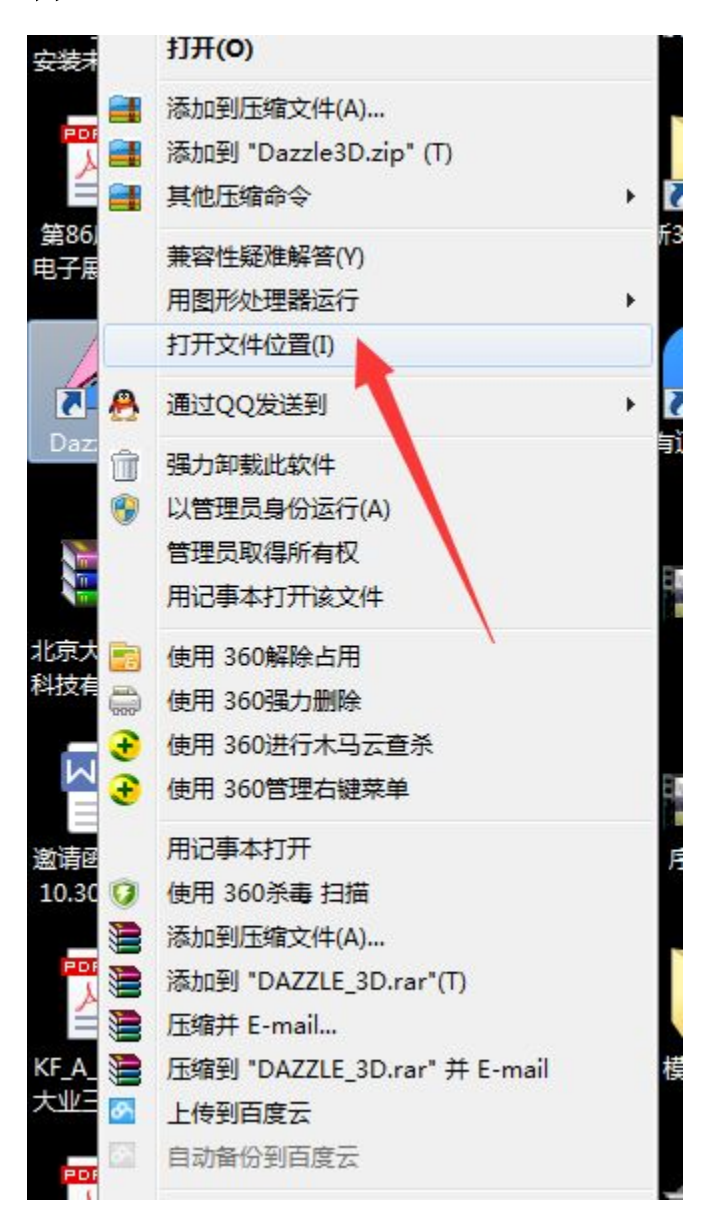

## 2: 双击"Drivers"文件夹。

| (i)) market market | 1 Tes(1) 1910(10      |                  |        |           |  |
|--------------------|-----------------------|------------------|--------|-----------|--|
| B织 ▼ 包含到岸中、        | • 共享 • 新建文件夹          |                  |        | "         |  |
| 🔓 收藏夹              | 名称                    | 停改日期             | 英型     | 大小        |  |
| 🚺 下载               | 🎍 data                | 2015/9/7 13:54   | 文件夹    |           |  |
| 💹 最近访问的位置          | 退 Drivers 🚤           | 2015/10/30 11:34 | 文件夹    |           |  |
|                    | 📕 en-US               | 2015/10/30 11:34 | 文件夹    |           |  |
| . m                | J zh-CN               | 2015/10/30 11:34 | 文件夹    |           |  |
| PPTV视频             | 🔊 D3.Engine.dll       | 2015/10/29 11:46 | 应用程序扩展 | 210 KB    |  |
|                    | 📥 DAZZLE_3D           | 2015/10/29 11:46 | 应用程序   | 65,220 KB |  |
| 00000              | DazzleSupplise        | 2015/11/2 13:13  | XML 文档 | 3 KB      |  |
| 1 四斤               | a default             | 2015/10/15 8:57  | 配置设置   | 3 KB      |  |
| □ 文档               | 🗟 Ionic.Zip.dll       | 2015/10/15 8:57  | 应用程序扩展 | 452 KB    |  |
| → 音乐               | libgcc_s_dw2-1.dll    | 2015/10/15 8:57  | 应用程序扩展 | 110 KB    |  |
|                    | 🗟 libgcc_s_sjij-1.dll | 2015/10/15 8:57  | 应用程序扩展 | 479 KB    |  |
| 🖳 计算机              | 🗟 libstdc++-6.dll     | 2015/10/15 8:57  | 应用程序扩展 | 978 KB    |  |
| 🏭 本地磁盘 (C:)        | 🗟 LibUsbDotNet.dll    | 2015/10/15 8:57  | 应用程序扩展 | 147 KB    |  |
| 文档 (D:)            | libwinpthread-1.dll   | 2015/10/15 8:57  | 应用程序扩展 | 238 KB    |  |
|                    | 💽 mSlice              | 2015/10/29 11:53 | 应用程序   | 329 KB    |  |
|                    | S OpenTK.dll          | 2015/10/15 8:57  | 应用程序扩展 | 3,803 KB  |  |
|                    | OpenTK.GLControl.dll  | 2015/10/15 8:57  | 应用程序扩展 | 28 KB     |  |
| - Wes              | d platform            | 2015/10/15 8:57  | STL文件  | 46 KB     |  |
| Martin Martin      | platform1             | 2015/10/15 8:57  | STL 文件 | 13 KB     |  |
|                    | d tuning              | 2015/10/15 8:57  | STL 文件 | 40 KB     |  |
|                    | Versions              | 2015/10/21 18:06 | 文本文档   | 3 KB      |  |

### 3: 双击运行 "DPinst" 文件

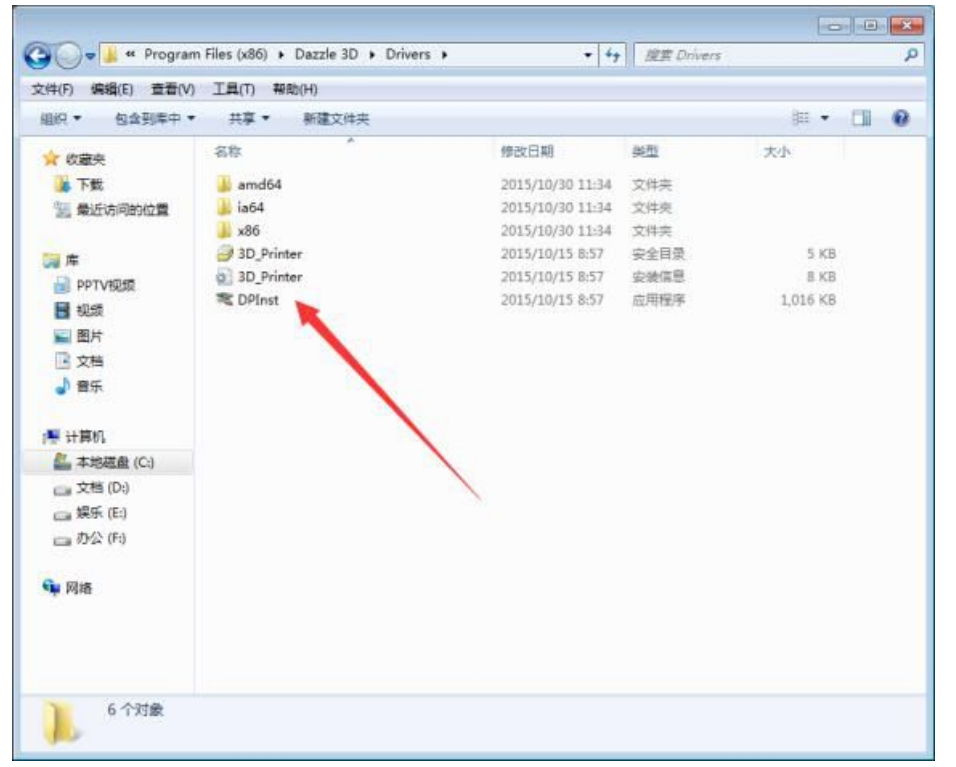

#### 4: 点击下一步进行安装。

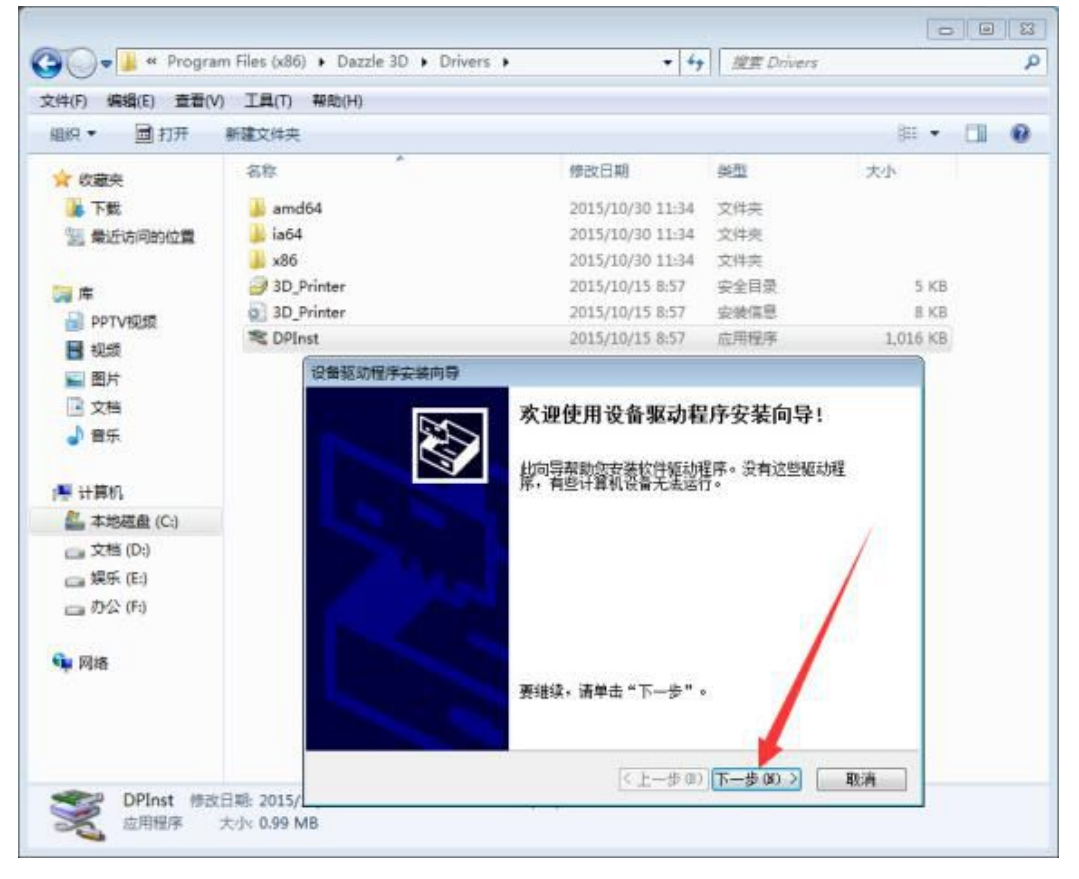

5: 有的电脑可能会出现如下的对话枢,如果出现的话我们只要选择"始终安装此驱动程 序软件就行",如果没有出现就不用管它。

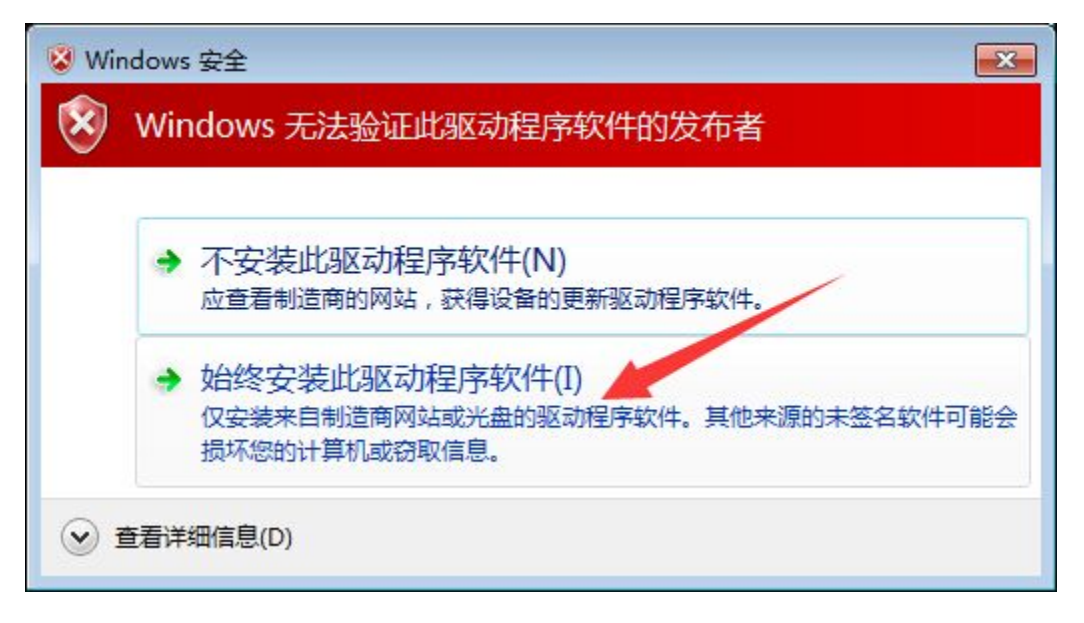

这样小方就可以正常使用了!